## Tutorial for the Use of SETMA's "Lipids Treatment Audit"

The Lipids Treatment Audit can be found by following these steps:

- Go to AAA Home
- Click on Lipids Disease Management Tool
- Click on Lipids Plan
- Clink on the **Treatment Audit** button which is the seventh button in the Navigation list to the right of the **Lipid Plan template**

| m Lipids Audit                                                                                                    |                                                                                                   |
|----------------------------------------------------------------------------------------------------|---------------------------------------------------------------------------------------------------|
| Lipids Treatment                                                                                                    | Audit                                                                                             |
| Most Recent Values         Cholesterol         250         09/01/20           Triglycercides         500         09/01/20                                                                               | 109 HDL 10 09/01/2009<br>109 LDL 160 09/01/2009                                                   |
| Has the patient had a lipid profile within the last year? Ordered Today                                                                                                    | Yes Click to Order                                                                                |
| Has the Lipids Treatment Plan been completed within the last year?                                                                                                    | Yes Click to Generate                                                                             |
| Has the patient been assessed for Cardiometabolic Risk Syndrome within the last yea                                                                                                    | r? Yes Click to Assess                                                                            |
| If Cardiometabolic Risk Syndrome present, is it listed as a chronic condition?                                                                                                    | Yes Click to Add                                                                                  |
| If most recent LDL > 100, is the patient on a statin?                                                                                                    | Yes Click to Add Med                                                                              |
| Have the following lifestyle changes been recommended if applicable?                                                                                                    | No Click to Add                                                                                   |
| Global Cardiovascular Risk Score, Frederickson Classification of Dyslipidemia,<br>Lipid Disease Management Risk Assessment<br>Has the patient been referred to Medical Nutrition Therapy at least once? | Double-click to add MNT referral<br>Referral Status<br>SETMA Completed<br>Infectious              |
| Does the patient have Diabetes? Yes                                                                                                    | Does the patient have Hypertension? Yes                                                           |
| If most recent LDL > 70, is the patient on a statin? Yes<br>Click to Add Med<br>Is the patient's HgbA1c below 7.0%? IIo                                                                                 | e patient's blood pressure below 140/90? Ho<br>Today's Blood Pressures<br>142 / 82 mmHg<br>/ mmHg |
| Most Recent Result 7.2 05/13/2009<br>Click to Order Ordered Today                                                                                                    | / mmHg                                                                                            |
| OK Cancel                                                                                                    |                                                                                                   |

As can be seen above, at the top of the template the current Lipid Values are displayed for

- Total Cholesterol
- HDL
- LDL
- Triglycerides

## There are nine elements to the Lipid Audit

## 1. Has the patient had a lipid panel within the last year?

The first element in this data set is whether or not a Lipid Panel has been ordered in the current calendar year or in the past twelve months, whichever is longer. To the right of this measure is a button which is entitled "Click to Add." If the Lipid panel has not been ordered, depressing this button will send the order t the lab, post it to the patient's charges and place it on the current encounter.

# 2. Has the Lipids Treatment Plan been completed within the past year?

If not previously completed, this element is completed by the depressing of the "Click to Generate" button shown above. When this button is depressed the **Lipids Treatment Plan** is generated. In part this plan states:

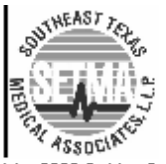

SETMÁI - 2929 Calder, Suite 100 SETMAII - 3570 College, Suite 200 SETMAWest- 2010 Dowlen (409) 833-9797 www.setma.com

## Lipids Follow-Up Note Treatment Plan and Plan of Care

Patient Jonny1ZTest Date of Birth 08/17/1940 Age Ethnicity Sex M

## Cholesterol and Triglycerides (Lipid) Evidence-Based Measures

The current standards of care for cholesterol are based on the Third Report of the National Cholesterol Education Program (NCEP) Expert Panel on Detection, Evaluation and Treatment of High Blood Cholesteroal in Adults (Adult Treatmet Panel III Final Report- ATP-III)

#### ATP-III Classifications

#### Total Cholesterol

| <200    |                 |
|---------|-----------------|
| 200-239 | borderline high |
| >240    | hiah            |

#### LDL Cholesterol

| <100    | optimal                    |
|---------|----------------------------|
| 101-129 | near optimal/above optimal |
| 130-135 | borderline high            |
| 160189  | high                       |
| >190    | very high                  |

#### Serum Triglycerides

| <150    | normal         |
|---------|----------------|
| 151-199 | borderlin high |
| 200-499 | high           |
| >500    | very high      |

## 3. Has the patient been assessed for the Cardio metabolic Risk Syndrome in the past year?

If the Risk Syndrome has not bee assessed in the past year, clicking on the button entitle d "click to Assess" will launch the following template which will automatically assess the presence or absence of the Syndrome by both the World Health Organization's definition and the ATP III definition.

| 09/25/2009             | WHO Diagnostic Criteria<br>💿 + 🕥 - | ATP III Diagnostic Criteria<br>+ 🕥 - |  |  |
|------------------------|------------------------------------|--------------------------------------|--|--|
| riglycerides 500 mg/dL | ≻= 150 mg/dL                       | >= 150 mg/dL                         |  |  |
| entral Obesity         |                                    |                                      |  |  |
| Waist 32.50 inches     | Ratio                              | vVaist                               |  |  |
| Hip .00 inches         | Men > 0.90                         | Men > 40 inches                      |  |  |
| Ratio                  | vVomen ≻ 0.85                      | Women > 35 inches                    |  |  |
| BMI mg/m^2             | BMI > 30                           |                                      |  |  |
| Blood Pressure         |                                    |                                      |  |  |
| 142 / 82 mmHg          | > 140/90 mmHq                      | > 130/85 mmHg                        |  |  |
|                        | -                                  | - T                                  |  |  |
| Flucose Abormalities   | Eaction > 110 ma/dl                | Factions, 440 and                    |  |  |
| Pasting mg/dL          | 2 Hr GTT > 140 mg/dL               | Fasting > 110 mg/dL                  |  |  |
| Diabates               | Diabetes                           |                                      |  |  |
| Insulin Resistance     | Insulin Resistance                 |                                      |  |  |
| • + • -                |                                    |                                      |  |  |
| HDL 10 mg/dL           | Men < 35 mg/dL                     | Men < 40 mg/dL                       |  |  |
| Aicroalbuminuria       | vVomen < 39 mg/dL                  | vVomen < 50 mg/dL                    |  |  |
| Alb/Creat ma/a         | > 30 mg/g                          |                                      |  |  |
|                        | > 2.9 ma/dL                        |                                      |  |  |

# 4. If the Cardiometabolic Risk Syndrome is presence, is it listed as a Chronic Conditions?

If this fourth element is incomplete, depressing the button entitled n"Click to Add" will allow you to add the Cardiometabolic Risk Syndrome from SETMA's ICD-9 Code list. You will find it by typing "Met" and the following will be displayed which can then be selected, "Met Cardiometabolic Risk Syndrome. The benefit of listing this syndrome is that this is one of the elements in the risk stratification of the Lipid Treatment plan. Others are noted below.

### 5. If the most recent LDL is >100 is the patient on a statin?

If this fifth element of SETMA's data set is not complete, depressing the button entitled "Click to Add Med," will allow you to select a statin for this patient. Once the statin is added to the medication list, a "follow-up call" message can be created by going to the Master GP Plan which will allow our nurse to call the patient about the new medication. If the patient's pharmacy is known, it can be e-prescribed.

If the patient has diabetes, this element will be greyed out and another standard will be indicated below;

### 6. Have the following lifestyle changes been recommended if applicable? Stop Smoking, Exercise, Lose Weight, Low Cholesterol Diet, Low Carbohydrate Diet

If the LESS Initiative has been complied on this patient in the past two months (Lose Weight, Exercise, Stop Smoking) the first three elements will have been fulfilled. If the appropriate diet for this patient has been selected on the Lipid Life Style template, then all of these issues will have been completed.

If any of the parts of this element have not been completed, completing the LESS Initiative from AAA Home, or the proper diet from the Lifestyle template will complete this element by depressing the "click to add" button which will launch the following:

| Goa                                                                                                    |                                               |
|----------------------------------------------------------------------------------------------------|-----------------------------------------------|
| Recommended Actions                                                                                                    | Patient Information<br>(Automatically Prints) |
| Diets<br>High Soluble Fiber                                                                                                    | Alcohol and Lipids                            |
| Low Carbohydrate                                                                                                    | BMR Changing It                               |
| Low Fat                                                                                                    | Dining Out                                    |
| No Sugar                                                                                                    | Dyslipidemia and Inactivity                   |
| Structure Coss Structure Structure S | Exercise and Weight Loss                      |
| Weight Loss Initiative<br>BMR cal/day                                                                                                    | Foods to Eat, Avoid                           |
|                                                                                                    | Inactivity and Cholesterol                    |
| Exercise Prescription                                                                                                    | Step I, II Diets and Fiber                    |
|                                                                                                    | Step I, II Diets - Description                |
| Change Dietary Habits                                                                                                    | Training Intensity and Lipids                 |
| Smoking Cessation Email                                                                                                    | Transfats and LDL                             |

6. Has Risk Stratification for Lipids and Heart Disease been completed in the past year by using the Framingham Cardiovascular Risk Score and one of the following: Global Cardiovascular Risk Score, Fredrickson Classification of Dyslipidemia, or Lipid Disease Management Risk Assessment?

If the Framingham has not been completed, clicking on the button entitled "Click to update" will take you to the below where you can complete either the Framingham, or the Global Cardiovascular Risk score.

Both of these scores are developed from the Framingham Data, the only difference is the Global Score has eliminated the bias of the age and gender and added the glycohemoglobin rather than the presence or absence of Diabetes and Packs per day rather than the use or not of cigarettes.

| Framingham Cardiovas                                                                                                    | cular Risk Assessment                                                                                                    |
|----------------------------------------------------------------------------------------------------|----------------------------------------------------------------------------------------------------|
| Last Updated/Reviewed                                                                                                    | 11 Return                                                                                                    |
| Date of Birth 08/17/1940                                                                                                    | D Sex M Summary                                                                                                    |
| Stroke Risk Factor Prediction                                                                                                    | Coronary Heart Disease Risk Factor Prediction                                                                                                    |
| The Stroke Risk Factor Prediction is for male and<br>female patients between the ages of 54 and 86 with<br>SBP ranges Male: 95-213, Female: 95-204                                                                                                    | The CHD Risk Factor Prediction is for patients between<br>the ages of 20 and 80. The algorithm assesses the<br>patient's 10 Year CHD risk based on age, systolic blood<br>pressure, HDL cholesterol, total cholesterol, Diabetes,<br>smoking, and LVH. |
| Age       69       Pts.       Import from Physical         SBP       Pts.       Import from Physical         HYP RX       Pts.       Import from Physical         Diabetes       Pts.       Import from Physical         CIGS       Pts.       Import from Physical         CVD       Pts.       Import from Physical | Age 69 Pts. 11<br>SBP Pts. 11<br>treated untreated<br>HDL - C: Pts. 11<br>Total - C: Pts. 11<br>isk Diabetes Pts. 11                                                                                                    |
| AF Pts. 8.2 point                                                                                                    | ts CIGS Pts.                                                                                                    |
| LVH Pts.                                                                                                    | LVH no Pts. 0                                                                                                    |
| Calc. 10 Yr. Risk                                                                                                    | Calc. Risk                                                                                                    |
|                                                                                                    | Point Total                                                                                                    |
|                                                                                                    |                                                                                                    |
| Cardio Globalrisk                                                                                                    |                                                                                                    |
| Global Cardiovascular Ris<br>Last Updated/Reviewed                                                                                                    | k Score                                                                                                    |
| Cholesterol                                                                                                    |                                                                                                    |
| HDL                                                                                                    |                                                                                                    |
| HgbA1C Import >>                                                                                                    |                                                                                                    |
| Systolic BP                                                                                                    |                                                                                                    |
| Packs Per Day                                                                                                    |                                                                                                    |
| Calculate >> 8.2 p                                                                                                    | oints                                                                                                    |
| A Global Cardiovascular Risk Score below 4 is desira<br>the patient is at increased risk of a cardiovascular ev                                                                                                    | ble. Above 4,<br>vent.                                                                                                    |
|                                                                                                    |                                                                                                    |

| Cholesterol<br>HDL | + | (HgbA1C - 7.0) | + | Systolic BP - 130<br>10 | - + Packs PerDay |
|--------------------|---|----------------|---|-------------------------|------------------|
|                    |   | ОК             | ٦ | Cancel                  |                  |

The Fredrickson Classification of Dyslipidemia can be completed by the assessment on the Master Lipid Disease Management Template. The Classification is automatically selected based on the lipid results but if treatment has been instituted may have to be manually selected.

You can locate the Frederickson Classification at the bottom of the first column on the template below. The classification will automatically calculated when you depress the button "Assess from Labs," but can be manually selected after treatment has been started.

| Lipids Managemen            | nt Patient       | Jonny1     |                      | ZTest                | ]                                        |                  | Navigation                    |          |
|-----------------------------|------------------|------------|----------------------|----------------------|------------------------------------------|------------------|-------------------------------|----------|
| SETMA's Lipid Philosophy    | Age              | 69         | Sex                  | М                    |                                          |                  | Lipids      General           |          |
| Compliance                  | Most Becent Lak  | e Goels    |                      | Dick Fast            | ore                                      |                  | Home                          |          |
|                             | Wost Recent Lat. |            | <u>,</u>             |                      | narv Heart Diseas                        | e                | Lipids System Review          |          |
| Last CRP                    | Check for        | New Labs   | 00/04/200            |                      | Heart Attack)                            | -                | Extremity Exam                |          |
| Last Liver Panel 04/17/2009 | Cholesterol 4    |            | 09/01/20<br>09/01/20 | 09 V Ang<br>09 V CAF | ina<br>IG                                |                  | Eye Exam                      |          |
| Height 70.00 inches         |                  | ,<br>      |                      | Non-Cor              | ronary Atheroscler                       | osis             | Cardio Exam                   |          |
| Weight pounds               | HDL 3            |            |                      |                      | eripheral Artery Di                      | sease            |                               | 7        |
| BMI 100                     | Cholesterol/HDL  | 5.00       |                      |                      | erebrovascular Dis<br>Vortic Apeurysm    | sease            | Lifestyle Changes             | _        |
| Body Fat 19.5 %             | Triglycerides    | ioo] (     | 09/01/20             | 09                   | VD 40 Veer Piek                          | «                | Lipids Plan                   | ~        |
| BMR cal/day                 | Trig/HDL S       | 0.00       |                      | Fran. C              | <u>volito-rearitisk</u>                  |                  |                               |          |
| Waist 32.50 inches          | Chylomicrons +   |            | 11                   | Clobal C             | <u>truke TU-Year Risk</u><br>Jordia Riak | 82               | Lipoprotein Metabolism        |          |
| Blood Pressure              | Ln(a)            | 1          |                      |                      | aruorusic                                |                  | Summary of Lipid Studies      |          |
| 142 / 82 mmHa               | LDL              | 0          | 09/01/20             | 09 Male              | e Age > 45<br>olo Ago > 55               |                  | Lipoproteins                  |          |
| / mmHq                      |                  | 1          |                      | Hyper                | ale Age > 55<br>ertension > 140/90       |                  | Significance                  |          |
| / mmHg                      |                  |            |                      | E Bloo               | d Pressure Medica                        | tions            | Composition                   |          |
| Diabetes Mellitus + 💿 - 🔿   | LDL-Remnant      |            |                      | 🗌 Smo                | king                                     |                  | Classification                |          |
| Metabolic Syndrome + •      | Pattern A        |            |                      | HDL                  | 4-1                                      |                  | Hyperlipoproteinemias         |          |
|                             | Pattern B        | Info       |                      | IV N<br>□ E          | 1ale < 40<br>iemale < 50                 |                  | Hypolipoproteinemias          |          |
| Fredrickson Classification  | Homopuetiene     |            | 11                   | FHx Pre              | mature HD                                |                  | VLDLs                         |          |
|                             | hsCRP .          |            | 11                   |                      | 1ale First Degree ≺                      | 55               | IDLs                          |          |
|                             | Apo A1           | D          |                      |                      | emale First Degree                       | :<65             | LDLs                          |          |
| Help Info                   | Apo B            | D          |                      | Assessn              | nent Update                              |                  | HDLs                          |          |
|                             | Apo E2           | 0          |                      | Aggress<br>taken to  | ive measures m<br>lower I DL to bel      | ust be<br>ow 70. | LDL Receptors                 |          |
| Last Updated/Reviewed       | <u>Apo E4</u> ]. | D          |                      | Last Upda            | ted/Reviewed                             |                  | Chylomicrons                  |          |
|                             | · Lak            | s Over Tin | ne                   |                      | 1.                                       | /                | Chylomicrons and Triglyceride | es       |
|                             |                  |            |                      |                      |                                          | Seco             | ondary Causes of Abnorma      | I Lipids |
|                             |                  |            |                      |                      |                                          |                  | Hypercholesterolemia          |          |
|                             |                  |            |                      |                      |                                          |                  | Hypocholesterolemia           |          |
|                             |                  |            |                      |                      |                                          |                  | Low HDL                       |          |
|                             |                  |            |                      |                      |                                          |                  | Hypertriglyceridemia          |          |

If you wish to review the details of the Classification which applies to the current patient, after select the Classification, depress the "Info" button and a document specific to that Frederickson Classification will be generated.

| If you wish to review all of the Classifications and their relative<br>atherogenicity, simple click on the left "help" button under Fredrickson |   |
|----------------------------------------------------------------------------------------------------|---|
| Classification and the following will be displayed.                                                                                             | _ |
| Dm Lipids Class                                                                                                    | X |

| Phenotype | Lipoprotein(s)<br>Elevated                                                            | Serum<br>Cholesterol Level                                   | Serum<br>Triglyceride Level                 | Atherogenicit |
|-----------|---------------------------------------------------------------------------------------|--------------------------------------------------------------|---------------------------------------------|---------------|
| 01        | Chylomicrons                                                                          | Normal to +                                                  | ++++                                        | None Seen     |
| 🔿 lla     | LDL                                                                                   | ++                                                           | Normal                                      | Ш             |
| dli 🔿     | LDL and VLDL                                                                          | ++                                                           | ++                                          | Ш             |
| ○ III     | IDL                                                                                   | ++                                                           | +++                                         | Ш             |
| C IV      | VLDL                                                                                  | Normal to +                                                  | ++                                          | 1             |
| Ωv        | VLDL and<br>Chylomicrons                                                              | Normal to +                                                  | ****                                        | 1             |
|           | + = mildly increase<br>++ = moderately in<br>+++ = severly incre<br>++++ = very sever | d != mild to<br>creased !!! = sever<br>eased<br>ly increased | moderate atherogenicity<br>e atherogenicity |               |

## 7. Has the patient been referred to Medical Nutrition Therapy at least once?

If the answer is no, it is possible to make a referral to MNT by double click on the referral template function to the right of this element. This displays the referral template as follows:

| "referrals_pop" - [New Re                                                                                                    | cord]                                                                                                    |                                                                                                    | $\overline{\mathbf{X}}$                                                                                                    |
|----------------------------------------------------------------------------------------------------|----------------------------------------------------------------------------------------------------|----------------------------------------------------------------------------------------------------|----------------------------------------------------------------------------------------------------|
| * Indicates procedures done<br>Patient                                                                                                    | in house Referrals Te                                                                                                    | mplate                                                                                                    |                                                                                                    |
| Jonny1         ZTest           Date of Birth         08/17/1940           Phone         4098339797           Reason                                                                                                    | Date     20090928     Company Cigna       Time     1:15 PM     Telephone     80025106       Status     In Progress     Policy # 12345678                                                                                                    | Routine Spe     Notes     Notes     Routine Spe     Notes                                                                                                    | ciality Provider erring Provider Referred To                                                                                                    |
|                                                                                                    | PLEASE FILL (                                                                                                    | DUT ALL FIELDS IN RED                                                                                                    | Unlock Notes                                                                                                    |
| Special Procedures  Arterial Blood Gas Audiogram Bone Density Bone Scan Breast Biopsy (Stereo) Bronchoscopy EEG EGD * EMG ENG ENG EVG EVG Kurren Biopsy Manmogram Mod. Barium Swallow * Nerve Conduction Vel * PFT Postvoidal residual volume Renal Scan Report | * Segmental Pressures     * Thoracentesis     Thyroid Biopsy     Thyroid Scan     Sleep Studies - Altus     UGI     UGI w/Small Bowel Series     Uroflowometry     V/Q Lung Scan     Utrasound/Sonogram     * Abdominal U/S     * Arterial Doppler Lower Extremity     Breast U/S     * Carotid Doppler     * Galibladder U/S     * Carotid Doppler     * Galibladder U/S     * Renal Artery U/S     * Small Parts (Testicular, Thyroid)     * Venous Doppler, Lower Extremity     * MRA     * MRI     * MRI     * CT     Dye | Therapy         Physical Therapy         Speech Therapy         Occupational Therapy         Medical Nutrition Therapy         Medical Nutrition Therapy         Medical Nutrition Therapy         Medical Nutrition Therapy         Medical Nutrition Therapy         Medical Nutrition Therapy         Medical Nutrition Therapy         Medical Nutrition Therapy         Medical Nutrition Therapy         Medical Nutrition Therapy         Medical Nutrition Therapy         Medical Home         Care Coordinator         Financial         Home Health         Hospice         Social Work         Cardiac Procedures         Adenosine Cardiolite         * CPET         Dobutamine Echo         * Echocardiogram         * Holter Monitor         Stress Echo         * Stress Test         Stress Thallium         Ambulatory BP Monitoring | Common Referrals         Beaumont Bone and Joint         Dermatology - Dr. Yaughn         ENT - Dr. Duplan         General Surgery - Dr. Gonzales         Healy Urologic Clinic         Nephrology - Dr. Derderian         Orthopedics - Dr. Marrero         Podiatry - Dr. Carmack         Southeast Texas Cardiology         Southeast Texas Cardiology         Cardiology         Cardiology         Infectious Disease         CHF         Neurology         Diabetes Education         Required only if no procedure indicated with checkboxes.         Email       Incomplete |
|                                                                                                    |                                                                                                    |                                                                                                    |                                                                                                    |
|                                                                                                    | Clear for Add Delete                                                                                                    | Save Close                                                                                                    | InfoRecvd I RefCom                                                                                                    |

Medical Nutrition Therapy is found in the third column under "Therapy" and is the fourth item in that column under that heading.

At the bottom third of the Audit template are two options: one addresses whether the patient has diabetes and the other if the patient has hypertension.

| Does the patient have Diabetes? Yes                                                                                                    | Does the patient have Hypertension? Yes                                                                          |
|----------------------------------------------------------------------------------------------------|----------------------------------------------------------------------------------------------------|
| If most recent LDL > 70, is the patient on a statin?  Click to Add Med  Is the patient's HgbA1c below 7.0%?  Most Recent Result 7.2 05/13/2009  Click to Order Ordered Today | Is the patient's blood pressure below 140/90? No<br>Today's Blood Pressures<br>142 / 82 mmHg<br>/ mmHg<br>/ mmHg |

### 8. Does the patient have diabetes?

If the answer is "yes," the following will be activated:

• If the most recent LDL is >70, is the patient on a statin?

"Click to add Med" – this allows a statin to be ordered.

• Is the patient's most recent HgbA1C below 7.0%?

"Click to Order" – this allows for a HgbA1C to be ordered

### 9. Does the patient have hypertension?

If the answer is "yes" the following will be activated

• Is the patient's blood pressure below 140/90?

Displayed are three trials which will show the blood pressure for the current or most recent visit.